# Redkik 3 API usage

Oct, 2023: Updated for Redkik 3.0

# Introduction

Redkik has launched its third iteration of the Redkik platform, appropriately known as Redkik 3.0. This guide quickly walks through the basic concepts and basic actions available through the Redkik RESTful API and common patterns.

#### Concepts

#### Bookings

A Booking represents coverage of a specific shipment. The steps of creating a quote and then purchasing it are simple:

- 1. Generate a quote by POSTing a json object of the following data:
  - a. Fields
    - Commodity information
    - Journey information
    - Cargo Owner information
  - b. retain the ID of the quote, returned with a successful quote
- 2. then use that ID to purchase the offer, which creates a booking.

The Lifecycle of a Booking is:

- 1. Setup
- 2. Quote
- 3. Purchase
- 4. Cancel, or
- 5. Complete

# **API** Tokens

Redkik leverages OAUTH 2.0 for authentication strategies. To learn more about oAuth2, please go to:

#### OAuth 2.0 — OAuth

The authentication flow is as follows:

- 1. Generate API Tokens for an organization, typically Redkik's job.
- 2. Generate a onetime, limited-lifespan access token for endpoint access
- 3. Refresh Access Tokens for continued use of that authentication session

#### Generate API Tokens

API Tokens are generated for an organization, consist of a client\_id and a secret\_id keypair, and are used to generate one-time access tokens with a limited time-to-live.

Browse to <u>Organizations</u>, select your organization (or a child-org if creating a Quote "On Behalf Of" that child-org), right click on the org's config button, and select API Tokens:

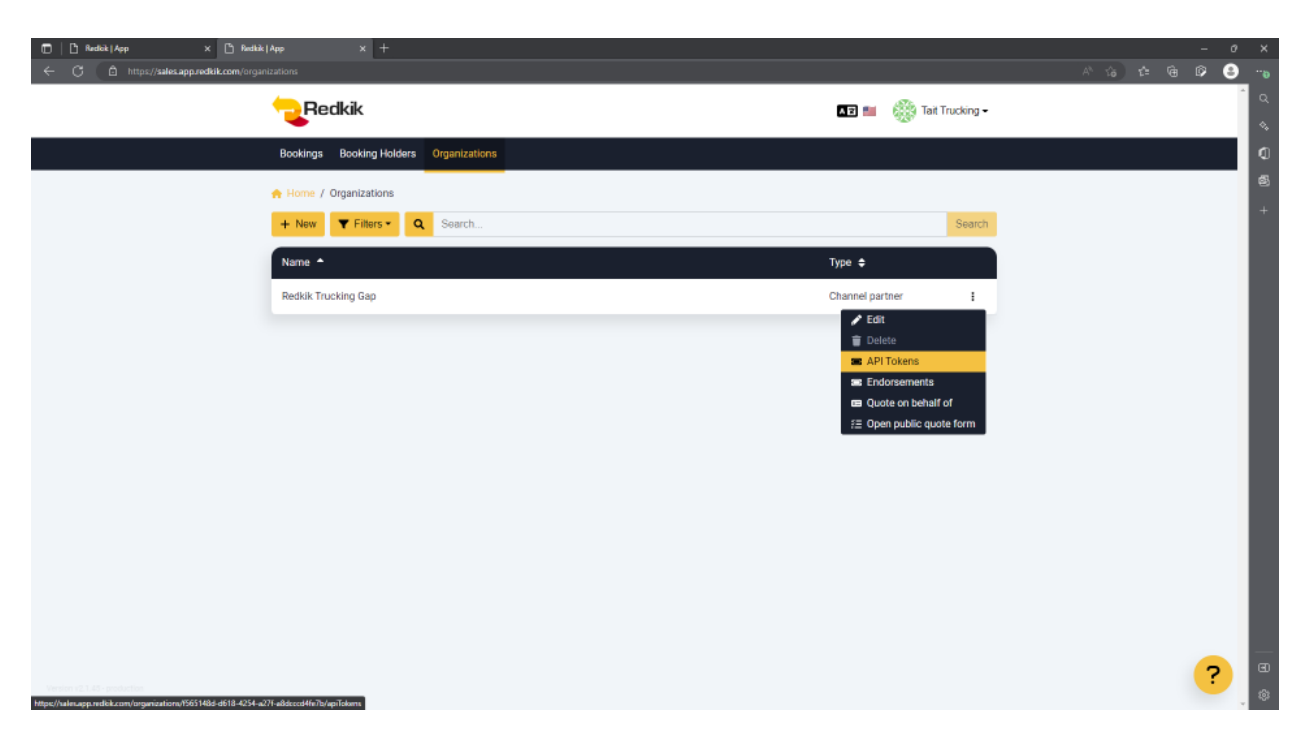

Add a new API Token:

| 💼 🖹 Redik   App 🛛 🖈 🗈 Redik   App | × +                                        |                             |                                   |                    |                   |          | -   | ø ×             |
|-----------------------------------|--------------------------------------------|-----------------------------|-----------------------------------|--------------------|-------------------|----------|-----|-----------------|
| ← C                               | ons/1565148d-d618-4254-a271-a8dcccd4fe7b/a | piTokens/create             |                                   |                    |                   | A* 16 12 | @ Ø | <del>8</del> "• |
|                                   | Redkik                                     |                             |                                   | 💶 💼  🎆 Tait Truc   | king <del>-</del> |          |     | Î Q             |
|                                   | •                                          |                             |                                   | - 10               |                   |          |     |                 |
| Be                                | lookings Booking Holders Organiza          | tions                       |                                   |                    |                   |          |     | ٩               |
| •                                 | Home / Organizations / Redkik Truckin      | g Gap - API Tokens / Create |                                   |                    |                   |          |     | 5               |
|                                   | *easta                                     |                             |                                   |                    |                   |          |     | +               |
|                                   | Neare                                      |                             |                                   |                    |                   |          |     |                 |
| N                                 | Name                                       |                             |                                   |                    |                   |          |     |                 |
|                                   | <ul> <li>Test Token</li> </ul>             |                             |                                   |                    | 5                 |          |     |                 |
| 0                                 | organization.apiTokens.field.role          |                             |                                   |                    |                   |          |     |                 |
|                                   | ? Customer Admin                           | ✓ Quote                     | <ul> <li>Booking Admin</li> </ul> | Organization Admin | 5                 |          |     |                 |
|                                   |                                            |                             |                                   |                    |                   |          |     |                 |
|                                   |                                            |                             |                                   | X Cancel A Su      | bmit              |          |     |                 |
|                                   |                                            |                             |                                   |                    |                   |          |     |                 |
|                                   |                                            |                             |                                   |                    |                   |          |     |                 |
|                                   |                                            |                             |                                   |                    |                   |          |     |                 |
|                                   |                                            |                             |                                   |                    |                   |          |     |                 |
|                                   |                                            |                             |                                   |                    |                   |          |     |                 |
|                                   |                                            |                             |                                   |                    |                   |          |     |                 |
|                                   |                                            |                             |                                   |                    |                   |          |     |                 |
|                                   |                                            |                             |                                   |                    |                   |          |     |                 |
|                                   |                                            |                             |                                   |                    |                   |          | _   | _               |
|                                   |                                            |                             |                                   |                    |                   |          | ?   | œ               |
|                                   |                                            |                             |                                   |                    |                   |          | -   | . 🕸             |

Upon Submission, you will have access to the client\_id and the secret\_id. Please ensure you save these off as this will be the only time you have access to them!

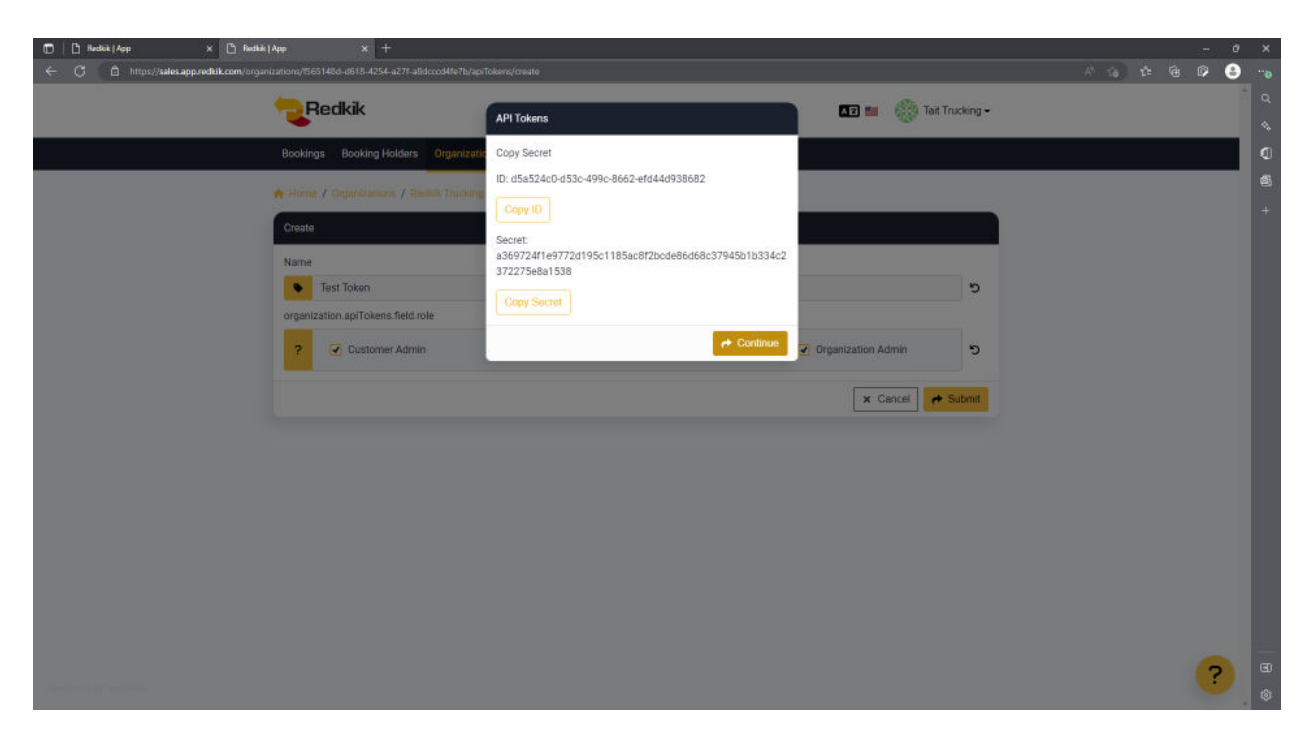

Test it out in Swagger, using the <u>/oauth/token</u> endpoint:

| /api/v2/user/oauth/token                                                                                                    | ^ 🗈              |
|----------------------------------------------------------------------------------------------------|------------------|
| arameters                                                                                                    | Cancel Reset     |
| ame Description                                                                                                    |                  |
| uthorization<br>authorization<br>header)                                                                                                    |                  |
| equest body                                                                                                    | application/json |
| <sup>1</sup> <sup>4</sup> <u>szart 1728'' "článt Levészila</u> "<br><u>* článt 14'' véss240-052-0562-0562-070446936582*.</u><br><u>* článt 1- véss240-0552-0562-0562-05666666666666666666666</u> |                  |
|                                                                                                    |                  |

Producing an Access token and Refresh token:

| C (A)                                                                                                    | x     Image: The Market Appo     x     Image: The Market Appo     x     +       https://safec.app.red/sk.com//spl/v2/printsprimury/Name-Lise/Service/Puthentication/cauthAccessToken/Request     A     A     A                                                                                                    | 6) ¢ @                                                                                | - 1<br>© 6 | · · ·                                                                                       |
|----------------------------------------------------------------------------------------------------|----------------------------------------------------------------------------------------------------|---------------------------------------------------------------------------------------|------------|---------------------------------------------------------------------------------------------|
| Curl -X '<br>'https:<br>-H 'acc<br>-H 'Com<br>-d 'C<br>"grant_"<br>"client<br>}'                                                         | P057 \<br>/N238x.gpp.red%iK.com/gpi/v2/user/oauth/token' \<br>/P21.application/json' \<br>tent-Type: application/json' \<br>type': "slast_credentals",<br>"" "slast_credentals",<br>"" "slast_credentals.e%2.edd4d98682794551b334c2372275e8a1538"<br>                                                                                                    | ß                                                                                     |            | Q<br>♦<br>¶<br>₩<br>+                                                                       |
| Request UR                                                                                                    | 2                                                                                                    |                                                                                       |            |                                                                                             |
| https://s                                                                                                    | sales.app.redkik.com/api/v2/user/oauth/token                                                                                                    |                                                                                       |            | 18                                                                                          |
| Server resp                                                                                                    | onse                                                                                                    |                                                                                       |            |                                                                                             |
| Code                                                                                                    | Details                                                                                                    |                                                                                       |            |                                                                                             |
| 200                                                                                                    | Response body {     faither_type*: "Basen",         *secse_type*: "Same",         *secse_type*: "Same",         *secse_taken",         *secse_taken",         *secses_taken",         *secses_taken",         *secsesses_taken",                         | izjyilcJjaNqioi<br>UWMYilcJjaNqio<br>Download                                         |            | l                                                                                           |
|                                                                                                    | Response headers<br>cochex-control: no-store<br>context-type: application/json; charset=utf-8<br>dete: Tup, 20 bc:2022 2108.03 G GMT<br>etag: W/*27b-PHE23D#PEC5UGHwGGWUIk+Ocg"<br>pragma: no-coche<br>x-restlaist-remaining: 5<br>x-restlaist-remaining: 5<br>x-restlaist-remaining: 5<br>x-restlaist-remaining: 5                                                                                                    |                                                                                       |            |                                                                                             |
| Responses                                                                                                    |                                                                                                    |                                                                                       |            |                                                                                             |
| Code                                                                                                    | Description                                                                                                    | Links                                                                                 |            | e                                                                                           |
| 200                                                                                                    |                                                                                                    | Mo linke                                                                              |            | •                                                                                           |
| C C                                                                                                    | x         D         Pentile   App         x         0. Swegare UI         x         +           https://sales.app.rediki.com//col/v2/poloc/Turk.prmaryName-UserSinice#Authentications/cauthAccessTokenReguest         A <sup>1</sup> 0. r/l                                                                                                    |                                                                                       | - 1        | 0 X                                                                                         |
|                                                                                                    |                                                                                                    | 18 1≣ V⊞                                                                              | 69 E       | 2                                                                                           |
| Curl -X ''<br>'https:<br>-H 'com<br>-d '{<br>"grant_'<br>"client<br>}'                                                                   | POST \<br>//sles.spp.redhik.com/api/v2/user/oauth/token' \<br>app: appl.antion/jsen' \<br>type': "client_credentials",<br>_L4": "displated-dB3c-dB9c.seds2-efd6dd938682",<br>_ueret': "absplated-JB3c1859c1850-c1850-de86d68c37948b1b334c2372275eb1538"                                                                                                    | © ™ @                                                                                 |            | -<br>-<br>-<br>-<br>-<br>-<br>-<br>-<br>-<br>-<br>-<br>-<br>-<br>-<br>-<br>-<br>-<br>-<br>- |
| Curl<br>curl -X ''<br>'https:,<br>-H 'acc:<br>-H 'Com<br>-d '{<br>"grant_"<br>"client,<br>'client<br>}'<br>Request UR                    | P091 \<br>//sles.spp.redhik.com/api/v2/user/oauth/taken' \<br>app: appLantim/jsen' \<br>type': 'Client_credential'',<br>_L4'' "\$5524:0-d93:-499c.4662-4fd4d938882'',<br>_L4'' "\$165524:0-d93:-499c.4662-4fd4d938882'',<br>_ercet': "al6724f209772596cli65x4f2bc6866666:37948blb334c2372278e8a1538''<br>3L                                                                                                    | ·• · · · · · · · · · · · · · · · · · ·                                                |            | ,,<br>                                                                                      |
| Curl<br>curl -X ''<br>'https:<br>-H 'acci<br>-H 'acci<br>-grant_'<br>"client<br>''<br>Request UR<br>https://s                            | POGY' \<br>//slaes.app.redkik.com/api/v2/user/osuth/token' \<br>emt-Type: application/json' \<br>tent-Type: application/json' \<br>type': "client_credentials",<br>                                                                                                    | ., t= 16                                                                              |            |                                                                                             |
| Curl<br>curl -X ''<br>'https:/<br>-H 'acci<br>-H 'Com<br>-d '{<br>"grant_"<br>"client<br>''<br>client<br>}'<br>Request UR<br>https://s   | POST' \<br>//slas.spp.redkik.com/spi/v2/user/cauth/taken' \<br>pet: application/json' \<br>/secret: spplication/json' \<br>_sd: "\$\$\$\$24Ci-d95-4865-efd4dd938682",<br>_secret: "#369724f1e9772d195cl185ac6#f2bcd886d68637945b1b334c2372275e8a1538"<br>L<br>ale:<br>spp.redkik.com/spi/v2/user/cauth/taken                                                                                                    | , t G                                                                                 |            |                                                                                             |
| Curl<br>curl -X ' <br>'https:/-<br>-H 'Com'<br>-d '{<br>"grant_"<br>"client,<br>"client,<br>"client,<br>"client,<br>Server resp.<br>Code | POST' \<br>//sles.app.redkik.com/api/v2/user/oauth/token' \<br>pet: sapil.cation/json' \<br>Tent-Type: apil.cation/json' \<br>ypet: slist.com/api/v2/user/oauth/token<br>                                                                                                    | ., t: G                                                                               |            |                                                                                             |
| Curl<br>eur X. 1<br>- Nttps:<br>- H 'acc<br>- H 'con<br>- d '('<br>"grant,'<br>"client,'<br>)'<br>Server resp<br>Code<br>200             | POST: \<br>//slessapp.redkik.com/api/v2/user/osuth/token' \<br>/pri: apjlt.redki/jen' \<br>/tent-type: apjlt.redki/jen' \<br>/tent-type: apjlt.redki/jen' \<br>/tent-type: apjlt.redki/jen' \<br>/tent-type: apjlt.redki/scom/api/v2/user/osuth/token<br>cerret: also724f1e9724f1e9724f1e9724f1e9724f1e9724f1e9724f1e9724f1e974f1e974f1e974f1e974f1e974f1e974f1e974f1e974f1e974f1e974f1e974f1e974f1e974f1e974f1e974f1e974f1e974f1e974f1e974f1e974f1e974f1e974f1e974f1e974f1e9724f1e9724f1e972 | 12 (3<br>12) (11) (2) (3) (3)<br>(3) (3) (3) (3) (3) (3) (3) (3) (3) (3)              |            |                                                                                             |
| Curl<br>euri, - X, " <br>"https://iece<br>-4, euro<br>" digrams",<br>"claemt",<br>"claemt",<br>Code<br>Code<br>200                       | Post / /<br>// Post spprddik.com/opi//2/user/seuth/token / /<br>ppt: spp.rddik.com/opi//2/user/seuth/token / /<br>ppt: spp.rddik.com/opi//2/user/seuth/token / /<br>ppt: spl.rddik.com/opi//2/user/seuth/token<br>cutors / / / / / / / / / / / / / / / / / / /                                                                                                    | a, tº (g)                                                                             |            |                                                                                             |
| Curl<br>euri-At "1<br>"https://i<br>"client"<br>"client"<br>Code<br>200<br>Responses                                                     | <pre>/// / /// / /// lasts app.rediki.com/pi/v2/user/aasth/taken' / //  //  //  //  //  //  //  //  //</pre>                                                                                                    | 3, 12 (3)<br>32,7/11(2)j=4/Q101<br>UW4/11(2)j=4/Q101<br>UW4/11(2)j=4/Q101<br>Download |            |                                                                                             |
| Curl<br>euri, - X, " <br>"Introps,<br>                                                                                                   | <pre>PDF1 \ / / / / / / / / / / / / / / / / / /</pre>                                                                                                    | a, ts (g)                                                                             |            |                                                                                             |

# Refresh Tokens

When API Tokens are used to generate an access token, they will also include a refresh token. This refresh token can be used to generate a **new** access token before the TTL of that access token expires, in order to keep that particular session alive. If the access token expires before it can be refreshed, the client\_id and secret\_id must be used again to generate a new access token.

# Utilizing the token and Listing Bookings

To GET bookings using the token:

e.g.: Authorization: Bearer <TOKEN>

For example, when using curl, one would need to include the token as a header specified on the command line:

```
$ curl -X 'GET' \
-H 'accept: application/json' \
-H 'Authorization: Bearer <TOKEN>' \
https://staging.app.redkik.com/api/v2/quote/bookings
```

#### Listing All Bookings

```
curl -X 'GET' \
    'https://staging.app.redkik.com/api/v2/quote/bookings' \
    -H 'accept: application/json' \
    -H 'Authorization: Bearer <TOKEN>'
```

### Listing a single Booking's detailed information

```
curl -X 'GET' \
```

```
'https://staging.app.redkik.com/api/v2/quote/bookings/<BOOKING_UUID> \
```

```
-H 'accept: application/json'
```

```
-H 'Authorization: Bearer <TOKEN>'
```

# Generate a Quote and Purchasing it

# Getting Setup information Before Generating a Quote

Optionally, we pre-populate a json structure with setup information around the policy context, available commodities, etc, which can help populate any UI forms upstream. This is not a required step, but it assists in setting the correct UUID's for commodities and sundry. That endpoint is here:

/quotes/setup:

| 🗇   🗅 Redick   App | 🗙 📋 Redikik   App                                                    | × () Swagger UI × +                                                      |                                                                                                    |                |    |      | - | ø ×  |
|--------------------|----------------------------------------------------------------------|--------------------------------------------------------------------------|----------------------------------------------------------------------------------------------------|----------------|----|------|---|------|
| ← C 🗅 https://sale | is app.redkik.com/api/v2/apidoc/?urls.prim                           | aryName=QuoteService#/QuoteController/quotesSetup                        |                                                                                                    | A <sup>%</sup> | ίō | r: @ | ø | e- 🕄 |
|                    | Quotecontroller                                                      |                                                                          |                                                                                                    |                |    |      |   | * Q  |
|                    | CET /api/v2/quote/quote                                              | s/setup                                                                  |                                                                                                    | ^ ≜            |    |      |   | ~.   |
|                    | Parameters                                                           |                                                                          | Cance                                                                                                    |                |    |      |   | ٩    |
|                    | No parameters                                                        |                                                                          |                                                                                                    |                |    |      |   | ø    |
|                    |                                                                      |                                                                          |                                                                                                    |                |    |      |   | +    |
|                    |                                                                      | Execute                                                                  | Clear                                                                                                    |                |    |      |   |      |
|                    |                                                                      |                                                                          |                                                                                                    |                |    |      |   |      |
|                    | Responses                                                            |                                                                          |                                                                                                    |                |    |      |   | - 10 |
|                    | Curl                                                                 |                                                                          |                                                                                                    |                |    |      |   |      |
|                    | curl -X 'GET' \<br>'https://sales.app.redkik.com/api                 | /v2/quote/quotes/setup" \                                                |                                                                                                    |                |    |      |   |      |
|                    | -H 'accept: application/json' \<br>-H 'Authorization: Bearer eyThbGc | iOIJTU/IINIIsIaR5cIIGIkpNVCJ9.eyJleNAiOjE2N/EJNTV2MjAsIaSIZIIGNTV3M      | TU MOTSACALAAFAT jaak jeant vah jean Caqata joi et indy ant zaki 117 jaal tozhe e tot ave toant rake 1142 e eziz<br>Tu motsacalaafat jaak jeant vah jean Caqata joi et indy ant zaki 117 jaak e tot ave toant rake 1142 e eziz jaak |                |    |      |   |      |
|                    | Request URL                                                          |                                                                          |                                                                                                    | ~              |    |      |   |      |
|                    | https://sales.app.redkik.com/api/v2                                  | //quote/quotes/setup                                                     |                                                                                                    |                |    |      |   |      |
|                    | Server response                                                      |                                                                          |                                                                                                    |                |    |      |   |      |
|                    | Code Details                                                         |                                                                          |                                                                                                    |                |    |      |   |      |
|                    | 200 Response body                                                    |                                                                          |                                                                                                    |                |    |      |   |      |
|                    | <pre>{     "commodities": [     { </pre>                             |                                                                          |                                                                                                    | Û.             |    |      |   |      |
|                    | "id": "b4eBef5c-<br>"nome": "Artisti<br>"createdot": "10             | cf12-4001-0f0c-135142217187",<br>C T≤ WerkT,<br>D-10-115144-16-12-2762". |                                                                                                    |                |    |      |   |      |
|                    | "deletedAt"; mull                                                    |                                                                          |                                                                                                    |                |    |      |   |      |
|                    | f<br>"id": "d50645a7-a<br>"name": "Automobi                          | 4400-457a-9f38-bafab6ed38b1",<br>lles",                                  |                                                                                                    |                |    |      |   |      |
|                    | "createdAt"  "28<br>"deletedAt"  mull                                | 22-19-11T14:18:15.7142",<br>I                                            |                                                                                                    |                |    |      |   |      |
|                    | {<br>"1d"  "40001108-                                                | 929-4f98-acfd-4c74cf421775*,                                             |                                                                                                    |                |    |      |   |      |
|                    | "createdAt"  "28<br>"deletedAt"  null                                | HE & SQUFITS",<br>22-10-11714:13:51.8062",                               |                                                                                                    |                |    |      |   |      |
|                    | },<br>{<br>"id"  "hebidatis-"                                        | 38cb-45ef-9378-e9564db426e7*。                                            |                                                                                                    |                |    |      |   | œ    |
|                    | "name": "Bitcoin<br>"createdAt": "200                                | Server",<br>22-10-11T14:13:32.0482",                                     |                                                                                                    |                |    |      |   | - 🕸  |

# Creating a Quote

To create a quote, one must POST the following JSON structure to the /Bookings/quote endpoint (this is in its most basic form):

#### /quote/quotes/quote:

E.g.:

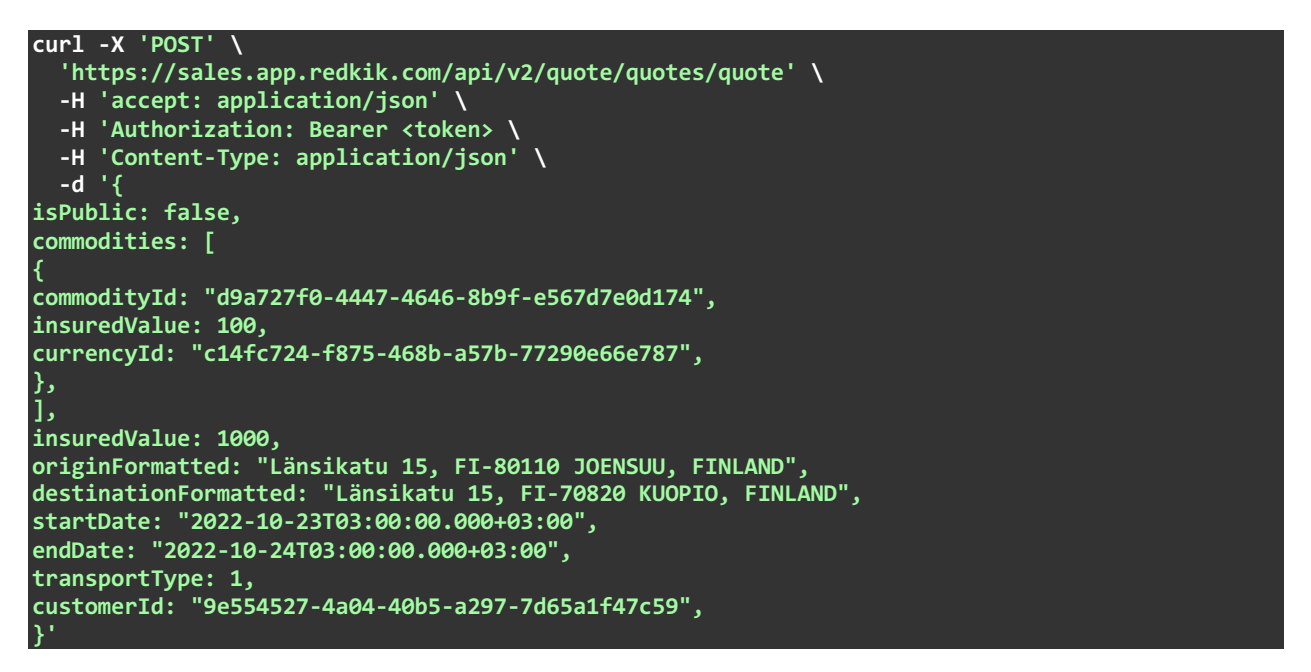

# Purchasing the Quote

To purchase the quote, one retains the ID (64-bit UUID) returned with the quote (**in bold**) and submits to the <u>/purchase</u> endpoint.

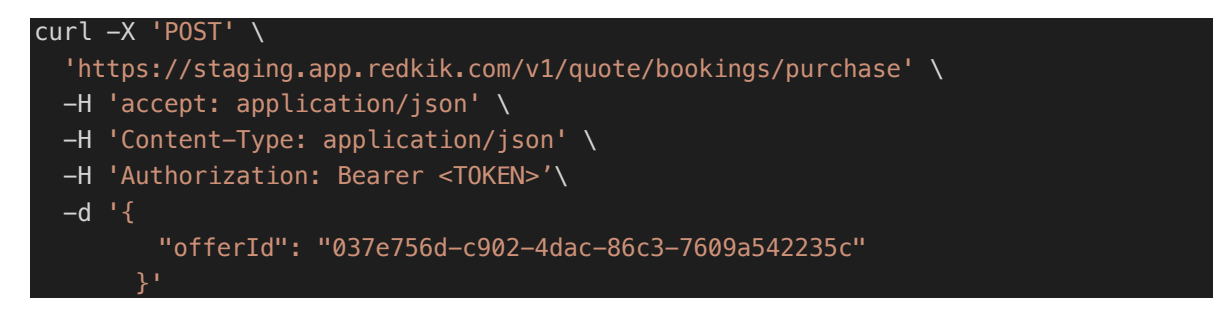

# Cancelling the Quote

To cancel a booking, use the /cancel endpoint

# Advanced Quoting

# Quoting from multiple policies

# **Finding Policy IDs**

Some organizations have multiple policies from which they may quote. In those instances, the policies are listed in the /setup call.

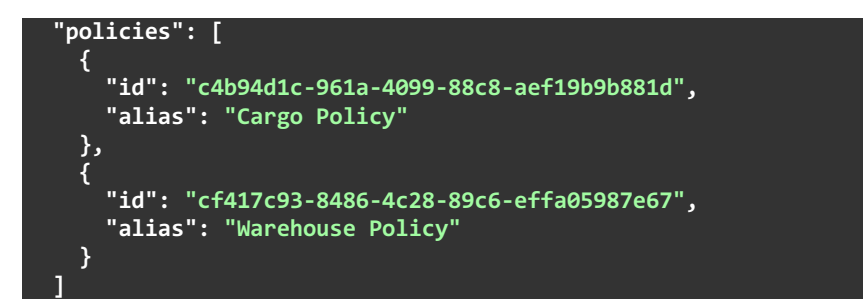

# Quoting on behalf of

To create a booking on behalf of a child org, simply pass that child org's id with the quote:

"orgId": "cf417c93-8486-4c28-89c6-effa05987e67"

# Obtaining the Certificate of Insurance TBD

Referrals TBD

Referring a Booking Listing Referred Bookings Accepting a Referred Booking (Underwriter) Purchasing a Referred Booking (Customer)

#### **API Swimlane**

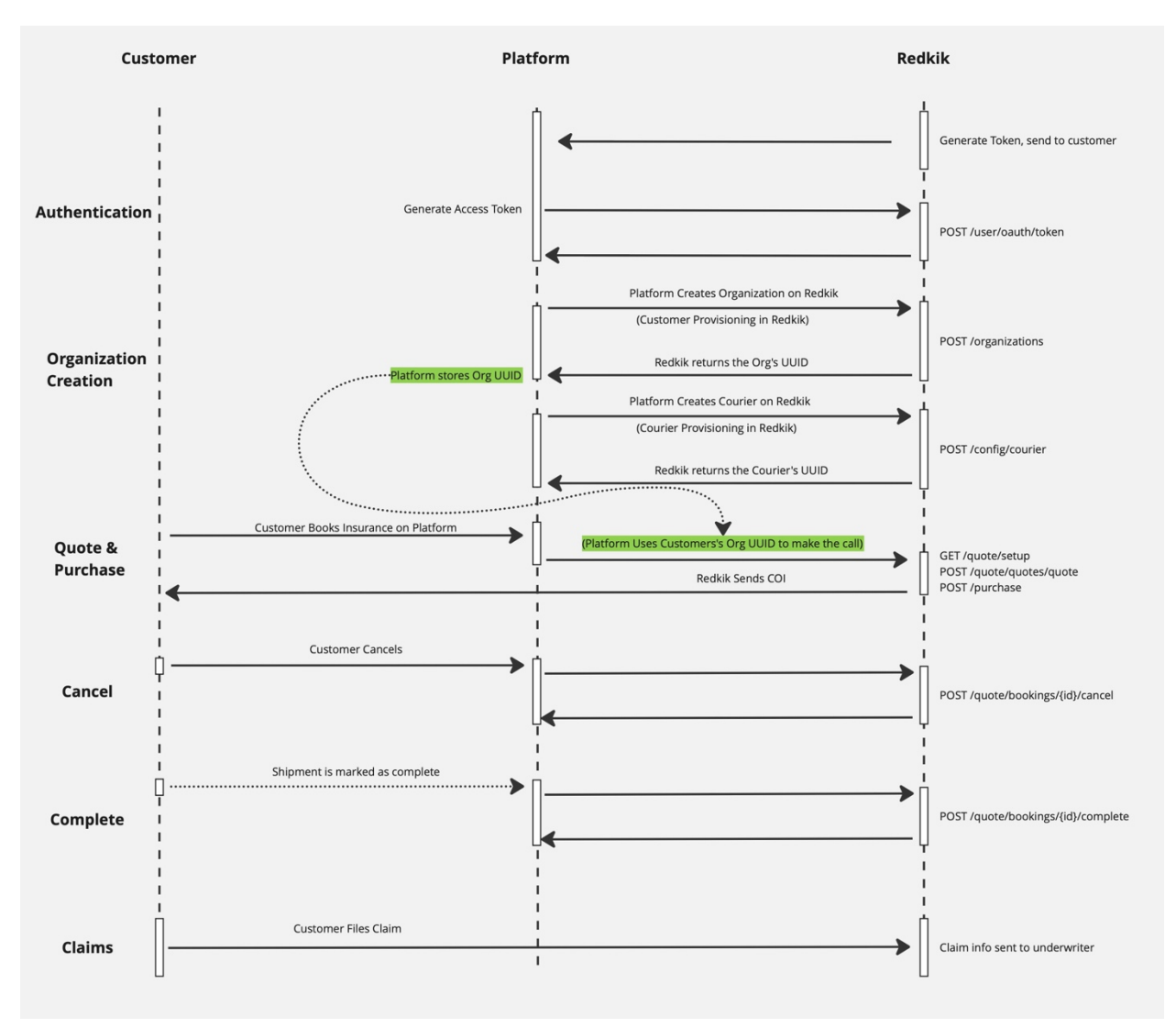